## JÁ POSSUI LOGIN, MAS ESQUECEU A SENHA

**1º PASSO:** Caso o candidato já tenha o perfil no site Portal Net (<u>http://portalnet.educacao.sp.gov.br/login.aspx</u>) e tenha esquecido a senha, clicar em "<u>esqueci</u> <u>a senha</u>" e solicitar uma nova senha, a qual será encaminhada para o e-mail cadastrado.

| Sacrataria Eccelar Digital I Sacrat. M. D. Sacrataria da Ectado da Educa |                                          | - a ×                                                                                                    |
|--------------------------------------------------------------------------|------------------------------------------|----------------------------------------------------------------------------------------------------|
| → C O Não coguro   portalizat educação en cov br/loca                    |                                          | - · · ·                                                                                                    |
| A Providence and a segure portainet educated spygov.or/rogi              | Em atendimento à legislação              | eleitoral (Lei 9 504/1997) os demais contr                                                                            |
| GOVERNO DO ESTADO<br>DE SÃO PAULO                                        | ficarão indisponíveis de 7 de            | julho de 2018 até o final da eleição estadu:                                                                          |
| Secretaria da Educação                                                   |                                          |                                                                                                    |
| Ger                                                                      | tão Dinâmica da Administração            | e Escolar                                                                                                    |
| Autenticação                                                             |                                          |                                                                                                    |
| Usuário:                                                                 | *                                        |                                                                                                    |
| Senha:                                                                   | * Obter Nova Senha                       |                                                                                                    |
| ENTRAR Obter Acesso ao Sistema                                           |                                          |                                                                                                    |
|                                                                          |                                          |                                                                                                    |
|                                                                          | Central de Atendimento<br>0800=7770=0012 | Dúvidas e Sugestões<br>Acesse o portal de atendimento https://atendimento.e                                           |
|                                                                          | u 🚣 Se                                   | você não possui ou esqueceu o seu login e senha para a<br>ncionalidade desejada, clique em "obter Acesso ao Sistema". |
|                                                                          |                                          | PQR 16:23                                                                                                    |
| 🔲 💙 🛄 🛄                                                                  |                                          | ^ 惊 대) PTB 15/10/2018 ↓                                                                                               |

**2º PASSO:** Depois é só acessar o seu perfil no site com o LOGIN e SENHA recebidos por e-mail. O LOGIN terá sempre a seguinte estrutura: rg(NÚMERO DO RG, INCLUSIVE COM DÍGITO)UF DO RG, sem espaços ou pontos. <u>Exemplo: rg457401235pr</u>.

**3º PASSO:** Caso o e-mail cadastrado esteja errado, procurar o Núcleo de Frequência e Pagamento – NFP da Diretoria de Ensino Região Assis.

Pronto! Você terá acesso aos dados de sua inscrição e poderá solicitar "recurso", no prazo a ser definido em portaria e publicada no site posteriormente, caso encontre alguma divergência entre a documentação entregue no ato da inscrição e o que consta no sistema. Favor verificar os dados pessoais, a habilitação acadêmica (campos de atuação e disciplina), a pontuação SEE/SP e a titulação.

## NÃO POSSUI LOGIN E NEM A SENHA

1º PASSO: Acessar o site: <u>https://sed.educacao.sp.gov.br/</u>

2º PASSO: Clicar em: "Não possui cadastro? Obtenha seu primeiro acesso"

| 🙆 Secretaria Escolar Digital   Secret: 🗙 🕂                 |                                                                          |                                                                                                    |                          | – ø ×                            |
|------------------------------------------------------------|--------------------------------------------------------------------------|----------------------------------------------------------------------------------------------------|--------------------------|----------------------------------|
| ← → C                                                      |                                                                          |                                                                                                    |                          | Q 🕁 🖪 :                          |
| GOVERNO DO ISTADO<br>DE SÃO PAULO<br>Serretaria da Eduação | Em atendimento à legislação eleit<br>ficarão indisponíveis de 7 de julho | oral (Lei 9.504/1997), os demais conteúdos dest<br>o de 2018 até o final da eleição estadual em São P                             | e site<br>aulo.          | Î                                |
| Secretaria Escolar                                         | Digital BOLETIMESCOLAR CO                                                | NCLUINTES - CONSULTA PÚBLICA PORTAL DE ATENDIMENTO SA                                                                             | AIBA COMO ACESSAR        |                                  |
| Bem-vindo à                                                |                                                                          | NOME DE USUARIO<br>Digite seu login                                                                                               |                          |                                  |
| Secretaria Es                                              | colar Digital                                                            | senna<br>Digite sua senha                                                                                                    |                          |                                  |
|                                                            |                                                                          | ACESSAR                                                                                                    | Esqueci a senha          |                                  |
|                                                            |                                                                          | Não possui cadastro? <u>Obtenha seu primeir</u><br><u>Saiba como acessar</u><br>Precisa de Suporte? Acesse o <u>portal de ate</u> | endimento SED e abra uma |                                  |
| Acesso Rápido                                              |                                                                          |                                                                                                    |                          |                                  |
| Boletim Escolar                                            |                                                                          |                                                                                                    |                          |                                  |
| <ul> <li>Histórico Escolar</li> </ul>                      |                                                                          |                                                                                                    |                          | <b>.</b>                         |
| # / III 📒 🧿 💷                                              |                                                                          |                                                                                                    | · 달                      | 1)) POR 16:03<br>PTB2 15/10/2018 |

3º PASSO: Preencher os dados solicitados e clicar em "enviar"

| Secretaria da Educação      |                                                                                                    |   |
|-----------------------------|----------------------------------------------------------------------------------------------------|---|
| Inicio » Obtenha seu Acesso |                                                                                                    |   |
| Secretaria Escola           | Ir Digital Boletimescolar concluintes - consulta pública portal de atendimento saiba como acessar                                                                                                  | 2 |
|                             | Servidor, preencha os dados abaixo<br>para obter seu primeiro acesso!                                                                                                    |   |
|                             | Importante<br>O procedimento abaixo poderá ser realizado para geração de login e<br>senha de acesso, somente no dia útil seguinte ao que o CRH/CGRH<br>atualizar o cadastro funcional do servidor. |   |
|                             | * Campos obrigatórios<br>CPr +                                                                                                    |   |
|                             | Digite seu CPF                                                                                                    |   |
|                             | DALA DE MASCMANIO - Digite sua data de nascimento                                                                                                    |   |
|                             | EMAR                                                                                                    |   |
|                             |                                                                                                    |   |
|                             | Ŕ                                                                                                    |   |

**4º PASSO:** Caso os dados e o e-mail informados no ato da inscrição, serão enviados o LOGIN e a SENHA para o e-mail do candidato. Caso não esteja, procurar o Núcleo de Frequência e Pagamento da Diretoria de Ensino Região Assis para acerto dos dados pessoais.

**5º PASSO:** Acesse o site <u>http://portalnet.educacao.sp.gov.br/login.aspx</u> e utilize o LOGIN e a SENHA recebidos por e-mail. ATENÇÃO: Verifique para que os dados estejam iguaizinhos aos recebidos no e-mail, caso contrário não gerará o acesso.

| C                Portalmet.educacaa.sp.gov.br/togin.aspo               Portalmet.educacaa.sp.gov.br/togin.aspo                   Evidence and asport and and a specific and a specific and | ₿ : |  |  |  |  |
|----------------------------------------------------------------------------------------------------|-----|--|--|--|--|
| Em atendimento à legislação eleitoral (Lei 9.504/1997), os demais conteúdos deste site<br>ficarão indisponíveis de 7 de julho de 2018 até o final da eleição estadual em São Paulo.<br>Secretaria da Educação<br>Cestão Dinâmica da Administração Escolar<br>Autenticação<br>Usadro:<br>ENTRAR<br>Obter Acesso ao Sistema<br>Central de Atandimento<br>Moder Once Yenais: 2018000_1929(1))<br>Cestão Dinâmica da Administração Escolar                                                                                                    |     |  |  |  |  |
| Autenticação Usuário: Senha ENTRAR Obter Acesso ao Sistema Central da Atendimento Obvida: e Sugestães Acesar a part à da atendimento educarato op.gor. to Usuário: Perfit: Méddor GAE Venãos 2018008_1922(11)                                                                                                    | 1   |  |  |  |  |
| Autenticação Usuário: Usuário: ENTRAR Obter Acesso ao Sistema Central da Atendimento Biólida e Sugestães Biólida e Sugestães Usuário: Perfit: Héddor GAE Versão: 2018000g_1922(11)                                                                                                    |     |  |  |  |  |
| Central de Atendimento<br>Dúvidare e Superbée<br>10500-77-0 0013<br>Usuários: Perfil: Héddor GOAE Vensãos 20180009_19329(11)                                                                                                    |     |  |  |  |  |
| Usuários Perfili Héddor GDAE Venãos 20180609_19329(11)                                                                                                    |     |  |  |  |  |
| Ueuśnio: Perfii: Módulo: GDAE Versão: 20180809_19239(11)                                                                                                    |     |  |  |  |  |
| Se você não possui ou esqueceu o seu login e senha p<br>funcionalidade desejada, clique em "obter Acceso ao S                                                                                                    |     |  |  |  |  |

Pronto! Você terá acesso aos dados de sua inscrição e poderá solicitar "recurso", no prazo a ser definido em portaria e publicada no site posteriormente, caso encontre alguma divergência entre a documentação entregue no ato da inscrição e o que consta no sistema. Favor verificar os dados pessoais, a habilitação acadêmica (campos de atuação e disciplina), a pontuação SEE/SP e a titulação.

Caso não apareça o "perfil - INSCRIÇÃO PARA ATRIBUIÇÃO DE CLASSES E AULAS", você deverá retornar à tela inicial do site Portal Net e clicar em "obter acesso ao sistema", preencher os dados solicitados e selecionar o perfil "INSCRIÇÃO PARA ATRIBUIÇÃO DE CLASSES E AULAS". Depois retorne ao LOGIN e SENHA e acesse novamente o seu perfil.